## Sugestão de Compras

Esta ferramenta tem por objetivo auxiliar o varejista na tomada de decisão para a compra de mercadoria baseando em períodos. É valido lembrar que se trata apenas de uma sugestão baseando na movimentação interna do supermercado.

Para abrir esta ferramenta basta entrar no menu em:

Gerenciamento→Relatórios→Gestão de Compras→Sugestão de Compras

Ao clicar nesta opção aparecerá a seguinte interface:

|                                                                                                    |          | IWS           | -                                   |                             | Intellicash 3. 0.139                                                                                                    |                    |                  |                    |                       |                  |                         |                       |                   |                        | □ <b>○</b><br>× |
|----------------------------------------------------------------------------------------------------|----------|---------------|-------------------------------------|-----------------------------|----------------------------------------------------------------------------------------------------|--------------------|------------------|--------------------|-----------------------|------------------|-------------------------|-----------------------|-------------------|------------------------|-----------------|
| Tipo     Fabricante     Periodo para o pedido       Categoria     NESTLÉ     Inicio     01/02/2017       Cotação     Todos     Margem Seg.     2,00% |          |               |                                     | Basear<br>Início<br>Término | asear sugestão nas vendas dos seguintes períodos<br>icio 01/02/2016 ▼ Inicio Término<br>29/02/2016 ▼ 01/02/2016 29/02/2016 |                    |                  |                    |                       |                  |                         |                       |                   |                        |                 |
|                                                                                                    | Exportar | Código        | Descrição                           | Custo                       | Média<br>Vendas/Dia                                                                                                    | Qtde<br>Disponivel | Estoque<br>Atual | Qtde. Já<br>Pedida | Previsão<br>p/Período | Qtde<br>Sugerida | Qtde com<br>Margem Seg. | Qtde com<br>Margem+5% | Qtde do<br>Pedido | Valor Un. do<br>Pedido | Estq ^<br>Min   |
|                                                                                                    |          | 7891000082553 | ACHOCOLATADO EM PÓ ALPINO 360G      | 5,17                        | 0,0000                                                                                                    | 0 UN               | 0 UN             | 0 UN               | 0 UN                  | 0 UN             | 0 UN                    | 0 UN                  |                   |                        |                 |
|                                                                                                    | •        | 7891000061190 | ACHOCOLATADO EM PÓ NESCAU 2.0 20    | 3,30                        | 0,3100                                                                                                    | 0 UN               | 0 UN             | 0 UN               | 9 UN                  | 9 UN             | 9 UN                    | 9 UN                  |                   |                        |                 |
|                                                                                                    |          | 7891000062289 | ACHOCOLATADO EM PÓ NESCAU 2.0 S     | 3,53                        | 0,0000                                                                                                    | 0 UN               | 0 UN             | 0 UN               | 0 UN                  | 0 UN             | 0 UN                    | 0 UN                  |                   |                        |                 |
|                                                                                                    | •        | 7891000067178 | ACHOCOLATADO EM PÓ NESCAU 2.0 S     | 8,57                        | 1,6890                                                                                                    | 0 UN               | 0 UN             | 0 UN               | 47 UN                 | 47 UN            | 48 UN                   | 51 UN                 |                   |                        |                 |
|                                                                                                    | <b>V</b> | 7891000053508 | ACHOCOLATADO EM PÓ NESCAU ACTIO     | 5,59                        | 1,7240                                                                                                    | 0 UN               | 0 UN             | 0 UN               | 48 UN                 | 48 UN            | 49 UN                   | 52 UN                 |                   |                        |                 |
|                                                                                                    | <b>V</b> | 7891000051474 | ACHOCOLATADO EM PÓ NESCAU LIGHI     | 8,52                        | 0,1370                                                                                                    | 0 UN               | 2 UN             | 0 UN               | 4 UN                  | 2 UN             | 2 UN                    | 2 UN                  |                   |                        |                 |
|                                                                                                    |          | 7891000374405 | ACHOCOLATADO EM PÓ NESCAU LIGHI     | 5,16                        | 0,0000                                                                                                    | 0 UN               | 0 UN             | 0 UN               | 0 UN                  | 0 UN             | 0 UN                    | 0 UN                  |                   |                        |                 |
|                                                                                                    | <b>V</b> | 7891000502303 | AMACIANTE DE CARNE MAGGI 120G       | 3,66                        | 0,0680                                                                                                    | 0 UN               | 0 UN             | 0 UN               | 2 UN                  | 3 UN             | 3 UN                    | 3 UN                  |                   |                        |                 |
|                                                                                                    | <b>V</b> | 7896015601164 | AREIA HIGIÊNICA TIDY CAT 2KG        | 12,99                       | 0,0680                                                                                                    | 0 UN               | 0 UN             | 0 UN               | 2 UN                  | 2 UN             | 2 UN                    | 2 UN                  |                   |                        |                 |
|                                                                                                    |          | 7891000110294 | AVEIA INSTANTÂNEA NESFIT 170 GR     | 3,38                        | 0,0000                                                                                                    | 0 UN               | 0 UN             | 0 UN               | 0 UN                  | 0 UN             | 0 UN                    | 0 UN                  |                   |                        |                 |
|                                                                                                    | <b>V</b> | 7891000102640 | AVEIA NESTLÉ FLOCOS 170G            | 2,26                        | 0,2410                                                                                                    | 0 UN               | 0 UN             | 0 UN               | 7 UN                  | 8 UN             | 8 UN                    | 8 UN                  |                   |                        |                 |
|                                                                                                    | 1        | 7891000084687 | AVEIA NESTLÉ FLOCOS 200G            | 2,00                        | 0,0000                                                                                                    | 0 UN               | 0 UN             | 0 UN               | 0 UN                  | 8 UN             | 8 UN                    | 8 UN                  |                   |                        |                 |
|                                                                                                    |          | 7891000102626 | AVEIA NESTLÉ FLOCOS FINOS 170G      | 2,19                        | 0,2060                                                                                                    | 0 UN               | 0 UN             | 0 UN               | 6 UN                  | 8 UN             | 8 UN                    | 8 UN                  |                   |                        |                 |
|                                                                                                    |          | 7891000084700 | AVEIA NESTLÉ FLOCOS FINOS 200G      | 2,00                        | 0,0000                                                                                                    | 0 UN               | 0 UN             | 0 UN               | 0 UN                  | 8 UN             | 8 UN                    | 8 UN                  |                   |                        |                 |
|                                                                                                    |          | 7891000105030 | BARRA DE CEREAL NESFIT INTEGRAL N   | 0,80                        | 0,0000                                                                                                    | 0 UN               | 0 UN             | 0 UN               | 0 UN                  | 20 UN            | 20 UN                   | 20 UN                 |                   |                        |                 |
|                                                                                                    |          | 7891000081884 | BARRA DE CEREAL NESTLÉ BANANA, A    | 0,78                        | 0,0000                                                                                                    | 0 UN               | 0 UN             | 0 UN               | 0 UN                  | 0 UN             | 0 UN                    | 0 UN                  |                   |                        |                 |
|                                                                                                    |          | 7891000081693 | BARRA DE CEREAL NESTLÉ MORANGO      | 0,75                        | 0,0000                                                                                                    | 0 UN               | 0 UN             | 0 UN               | 0 UN                  | 0 UN             | 0 UN                    | 0 UN                  |                   |                        |                 |
|                                                                                                    |          | 7891000067048 | BEBIDA LÁCTEA ALPINO LÍQUIDO FAST : | 2,60                        | 0,0680                                                                                                    | 0 UN               | 4 UN             | 0 UN               | 2 UN                  | 0 UN             | 0 UN                    | 0 UN                  |                   |                        |                 |
|                                                                                                    |          | 7891000066980 | BEBIDA LÁCTEA LÍQUIDA NESCAU 300M   | 2,27                        | 0,0000                                                                                                    | 0 UN               | 0 UN             | 0 UN               | 0 UN                  | 0 UN             | 0 UN                    | 0 UN                  |                   |                        |                 |
|                                                                                                    |          | 7891000081501 | BEBIDA LÁCTEA LÍQUIDA NESCAU ACTIO  | 5,32                        | 0,0000                                                                                                    | 0 UN               | 3 UN             | 0 UN               | 0 UN                  | 0 UN             | 0 UN                    | 0 UN                  |                   |                        | ~               |
| <                                                                                                    |          |               |                                     |                             |                                                                                                    |                    |                  |                    |                       |                  |                         |                       |                   |                        | >               |
| ¢                                                                                                    | 🛃 İmpi   | imir Ação     | -                                   | Gerar Ped                   | ido 🏾 👚 Gera                                                                                                    | ar Cotação         | Somente íte      | ns em falta        |                       |                  |                         |                       |                   |                        |                 |

Na parte superior da tela há os seguintes botões:

- Tipo: Para selecionar uma classificação de atributo a ser pesquisado;
- Categoria: Para selecionar uma categoria do atributo selecionado;
- 1. Período Para o Pedido: onde irá informar a data em que desejará realizar o pedido(geralmente um período futuro).
  - Início e Término: para determinar um período de datas a ser pesquisado;
  - Margem Seg.: Para informar uma margem de segurança adicional para sugestão do preço;
- 2. Basear Sugestão nas Vendas dos Seguintes Períodos: onde irá informar os períodos anteriores para o sistema basear-se nesse periodo para gerar o relatório.
  - Início e Término: para determinar um período de datas a ser pesquisado;
  - $^\circ$  🔽: Para Enviar à coluna ao lado os períodos que serão baseados a movimentação;

Pode selecionar vários períodos distintos para gerar a sugestão.

• Aplicar: Para realizar a pesquisa e gerar o relatório;

O botão "**Aplicar**" só funcionará se estiver pelo menos com um período selecionado na coluna para basear as sugestões.

|   | Início     | Término    | ^            |
|---|------------|------------|--------------|
| ► | 01/02/2016 | 29/02/2016 |              |
|   |            |            |              |
|   |            |            |              |
|   |            |            | $\checkmark$ |

Nesta tela há uma legenda de cores nos produtos.

| Exportar | Código        | Descrição                          | Custo | Média<br>Vendas/Dia | Qtde<br>Disponivel | Estoque<br>Atual | Qtde. Já<br>Pedida | Previsão<br>p/Período | Qtde<br>Sugerida | Qtde com<br>Margem Seg. | Qtde com<br>Margem+5% | Qtde do<br>Pedido | Valor Un. do<br>Pedido | Estq<br>Min |
|----------|---------------|------------------------------------|-------|---------------------|--------------------|------------------|--------------------|-----------------------|------------------|-------------------------|-----------------------|-------------------|------------------------|-------------|
| R        | 7891000913000 | BISCOITO NESTLÉ NESFIT INTEGRAL AV | 2,32  | 0,7930              | 0 UN               | 0 UN             | 0 UN               | 22 UN                 | 22 UN            | 23 UN                   | 24 UN                 |                   |                        |             |

O produto com o fundo vermelho mostra que o estoque existente no sistema não irá suprir o estoque para o período previsto.

| Exportar | Código        | Descrição            | Custo | Média<br>Vendas/Dia | Qtde<br>Disponivel | Estoque<br>Atual | Qtde. Já<br>Pedida | Previsão<br>p/Período | Qtde<br>Sugerida | Qtde com<br>Margem Seg. | Qtde com<br>Margem+5% | Qtde do<br>Pedido | Valor Un. do<br>Pedido | Estq<br>Min |
|----------|---------------|----------------------|-------|---------------------|--------------------|------------------|--------------------|-----------------------|------------------|-------------------------|-----------------------|-------------------|------------------------|-------------|
|          | 7891000464908 | CHOCOLATE CHARGE 40G | 0,95  | 0,7930              | 0 UN               | 3 UN             | 30 UN              | 22 UN                 | 0 UN             | 0 UN                    | 0 UN                  |                   |                        |             |

O produto com o fundo azul mostra que o estoque existente no sistema irá suprir o estoque para o período previsto.

Colunas essenciais para o bom entendimento da sugestão de preços:

- Custo: Mostra o valor de custo do produto;
- Média de Vendas/Dia: Mostra a média de vendas por dia do produto
- Qtde Disponível: Mostra a qtde do produto disponível para venda no estoque;
- Estoque Atual: Mostra a qtde do produto no estoque atualmente mesmo que o item não esteja a venda;
- Qtde. Já Pedida: Mostra a quantidade de produtos que ja foi pedida, no caso se ja tem algum pedido realizado;
- Previsão Para o Período: Mostra a quantidade que foi vendida no período que foi selecionado para basear a sugestão;
- **Qtde Sugerida:**Mostra a quantidade sugerida para a compra do produto;
- Qtde Com Margem de Segurança: Mostra a quantidade sugerida para a compra do produto com a margem de segurança adicionar inserida no campo "Margem Seg.";
- Qtde Com Margem +5%: Mostra a quantidade sugerida para a compra do produto com a margem de segurança padrão (5%);
- **Qtde do Pedido:** Neste campo que será informada a quantidade para realizar o pedido ou a cotação dos produtos;
- Valor Un. do Pedido: Neste campo que será informado o preço unitário do produto para realizar o
  pedido ou a cotação do produto;

Caso não informe o preço unitário do produto o sistema irá questionar se o cliente deseja informar o custo unitário do produto para utilizar o ultimo custo do produto como o valor para gerar o pedido.

Na parte inferior da tela há os seguintes botões:

- Imprimir: para imprimir os dados do item:
- Ação: para selecionar um tipo de ação para gerar o pedido ou a cotação.
  - 1. **Sem Margem de Segurança:** O sistema irá sugerir a quantidade de compra dos produtos sem nenhuma margem de segurança;
  - 2. **Margem de Segurança Padrão:** O sistema irá sugerir a quantidade de compra dos produtos com a margem de segurança padrão (5%);
  - Margem de Segurança Adicional: O sistema irá sugerir a quantidade de compra dos produtos com a margem de segurança padrão somado com a margem de segurança adicional (informada no campo "Margem Seg.");
  - 4. Limpar Quantidades Pedidas: Para limpar a coluna do campo "Qtde do Pedido" no grid.
  - Marcar Todas Para Exportar: Para marcar todos os itens para exportar para o pedido ou para a cotação;
  - 6. Marcar Somente Itens em Falta Para Exportação: Para marcar somente os itens em falta no estoque para a exportação do pedido ou cotação;
  - 7. Desmarcar Todos os Itens: Para desmarcar todos os itens da tela;
- Gerar Pedido: Para gerar um pedido com os itens selecionados para exportação;
- Gerar Cotação: Ao clicar para gerar cotação o sistema abrira um menu com as opções de Criar uma nova cotação ou Adicionar a uma cotação em aberto

| <                 |     |                 |         |
|-------------------|-----|-----------------|---------|
| 🎒 Imprimir        | Açâ | io Margem de Se | gurança |
| 💰 Gerar Pedido    | 7   | Gerar Cotação   | •       |
| Sugestao de Compr | D   | Nova Cotação    |         |
| 🗌 Caixa Fechad    | 9   | Cotação Aberta  |         |

• Somente Itens Em Falta: Para mostrar no grid somente os itens onde o estoque existente no sistema não irá suprir o estoque para o período previsto;

Os botões "Gerar Pedido" e "Gerar Cotação" só serão habilitados ao selecionar uma ação.

## Atualização 3.1.004.000

Inclusão de classificação ABC com intervalos de corte parametrizados. Foram incluídos campos para determinar o limite para classificação A e B, bem como o número de dias entre o pedido e a entrega. Desta forma é possível considerar os itens mais prioritários, baseando-se na média de giro em 30 dias. O prazo logístico é incluído na previsão de venda e interfere na sugestão. Last update: 2021/03/24 manuais:intellicash:relatorio:gestao\_de\_compras:sugestao\_de\_compras http://wiki.iws.com.br/doku.php?id=manuais:intellicash:relatorio:gestao\_de\_compras:sugestao\_de\_compras 12:35

| Tip<br>Ca | o Seção        | Período para o pedido<br>Início 14/01/2020 •<br>DS • Término 14/02/2020 • | Basear suge<br>Início 01/0<br>Término 30/0 | estão nas ver<br>09/2019 💌 | ndas dos seguintes<br>Inicio → Te<br>D1/09/2019 30/ | períodos<br>érmino 👻 ^<br>09/2019 | Intervalos A<br>A: 35,000<br>B: 6,000 | BC                 |                       |                  |
|-----------|----------------|---------------------------------------------------------------------------|--------------------------------------------|----------------------------|-----------------------------------------------------|-----------------------------------|---------------------------------------|--------------------|-----------------------|------------------|
| Co        | taçao lodos    | ✓ Margem Seg. 0,00%                                                       | <b>~</b>                                   | Aplicar                    |                                                     | *                                 | Logística:                            | 0                  |                       |                  |
| E         | 🕶 Código 👻     | Descrição 🗸                                                               | Custo 🗸                                    | Média<br>Vendas/Dia        | Qtde.Média<br>30 Dias → Curva →↑                    | Qtde<br>Disponivel                | Estoque<br>Atual                      | Qtde. Já<br>Pedida | Previsão<br>p/Período | Qtde<br>Sugerida |
|           | 07892300006690 | FARINHA BIJU SINHA 500G MILHO                                             | 1,37                                       | 2,0000                     | 60 A                                                | 46 UN                             | 46 UN                                 | 0 UN               | 64 UN                 | 18 UN            |
| 5         | 07898101830038 | CAFE LULA 250G TRADIC                                                     | 3,25                                       | 3,0000                     | 90 A                                                | -11 UN                            | 0 UN                                  | 0 UN               | 96 UN                 | 96 UN            |
| 5         | 07896183202187 | LEITE QUATA 1L INT                                                        | 2,35                                       | 10,0660                    | 301,98 A                                            | 134 UN                            | 134 UN                                | 0 UN               | 322 UN                | 188 UN           |
| 5         | 07891962036076 | BISC VISCONTI 125G RECH BRIG                                              | 0,79                                       | 3,2000                     | 96 A                                                | 52 UN                             | 52 UN                                 | 0 UN               | 102 UN                | 50 UN            |
| 5         | 07896183201159 | CR LEITE QUATA 200G TP                                                    | 1,67                                       | 3,3330                     | 99,99 A                                             | 6 UN                              | 6 UN                                  | 0 UN               | 107 UN                | 101 UN           |
| 5         | 07891152301168 | BISC RICHESTER 400G MARIA SUPERIO                                         | 2,88                                       | 1,6330                     | 48,99 A                                             | 3 UN                              | 3 UN                                  | 0 UN               | 52 UN                 | 49 UN            |
|           | 07891152301052 | BISC RICHESTER 400G CREAM CRACKE                                          | 2,88                                       | 6,6000                     | 198 A                                               | 153 UN                            | 153 UN                                | 0 UN               | 211 UN                | 58 UN            |
| 5         | 07892300001480 | FUBA SINHA 1KG                                                            | 1,50                                       | 1,3000                     | 39 A                                                | -11 UN                            | 0 UN                                  | 0 UN               | 42 UN                 | 42 UN            |
| 5         | 07896602900212 | MILHO PACHA 500G PIPOCA TRADIC                                            | 1,25                                       | 2,1330                     | 63,99 A                                             | 51 UN                             | 51 UN                                 | 0 UN               | 68 UN                 | 17 UN            |
| 5         | 07898080640017 | LEITE ITALAC 1L INT                                                       | 2,20                                       | 15,5330                    | 465,99 A                                            | 147 UN                            | 147 UN                                | 0 UN               | 497 UN                | 350 UN           |
|           | 00742832139762 | MASSA P/TAPIOCA GONCALVES 500G                                            | 1,61                                       | 2,0330                     | 60,99 A                                             | 58 UN                             | 58 UN                                 | 0 UN               | 65 UN                 | 7 UN             |
| 5         | 07896242200048 | OLEO SOJA ABC 900ML PET                                                   | 2,84                                       | 25,0660                    | 751,98 A                                            | 302 UN                            | 302 UN                                | 0 UN               | 802 UN                | 500 UN           |
|           | 07896292311091 | MILHO VERDE PREDILECTA 200G SACH                                          | 1,15                                       | 2,0330                     | 60,99 A                                             | -4 UN                             | 0 UN                                  | 0 UN               | 65 UN                 | 65 UN            |
| 5         | 07896058257267 | BISC DANIX 130G RECH MOR                                                  | 1,22                                       | 2,2000                     | 66 A                                                | -33 UN                            | 0 UN                                  | 0 UN               | 70 UN                 | 70 UN            |
| 5         | 07896058257281 | BISC DANIX 130G RECH CHOC                                                 | 1,22                                       | 3,9330                     | 117,99 A                                            | -3 UN                             | 0 UN                                  | 0 UN               | 126 UN                | 126 UN           |
| 5         | 07896071024730 | BISC WAFER TODDY 132G CHOC/MORA                                           | 1,35                                       | 0,3000                     | 9 B                                                 | 8 UN                              | 8 UN                                  | 0 UN               | 10 UN                 | 2 UN             |
| 5         | 07891962031170 | BOLINHO BAUDUCCO 40G DUPLO CHOO                                           | 0,81                                       | 0,4000                     | 12 B                                                | 8 UN                              | 8 UN                                  | 0 UN               | 13 UN                 | 5 UN             |
| 5         | 07891962015484 | BOLINHO BAUDUCCO 40G BRIG                                                 | 0,84                                       | 0,5000                     | 15 B                                                | 14 UN                             | 14 UN                                 | 0 UN               | 16 UN                 | 2 UN             |
| 5         | 07896071021579 | BISC WAFER MABEL 115G CHOC                                                | 1,82                                       | 0,4660                     | 13,98 B                                             | 1 UN                              | 1 UN                                  | 0 UN               | 15 UN                 | 14 UN            |
| 5         | 07896071024709 | BISC WAFER TODDY 132G CHOC                                                | 1,34                                       | 0,2660                     | 7,98 B                                              | 7 UN                              | 7 UN                                  | 0 UN               | 9 UN                  | 2 UN             |
| 5         | 07891000286890 | BISC WAFER GAROTO 110G CHOCOLAT                                           | 1,30                                       | 0,3330                     | 9,99 B                                              | 1 UN                              | 1 UN                                  | 0 UN               | 11 UN                 | 10 UN            |
| C         | 07891152300369 | BISC WAFER RICHESTER 120G ESCURE                                          | 1,26                                       | 1,0330                     | 30,99 B                                             | 34 UN                             | 34 UN                                 | 0 UN               | 33 UN                 | 0 UN             |
| 5         | 07896417209142 | MIST P/BOLO VILMA 400G FESTA                                              | 2,16                                       | 0,4660                     | 13,98 B                                             | 3 UN                              | 3 UN                                  | 0 UN               | 15 UN                 | 12 UN            |
| 5         | 0789400000213  | CALDO KNORR 19G GALINHA                                                   | 0,47                                       | 0,6000                     | 18 B                                                | 11 UN                             | 11 UN                                 | 0 UN               | 19 UN                 | 8 UN             |
| 5         | 07896417209173 | MIST P/BOLO VILMA 400G LIMAO                                              | 2,16                                       | 0,3330                     | 9,99 B                                              | 1 UN                              | 1 UN                                  | 0 UN               | 11 UN                 | 10 UN            |
| 5         | 07896480646660 | CALDO SMART 57G COSTELA                                                   | 0,77                                       | 0,2000                     | 6 B                                                 | 1 UN                              | 1 UN                                  | 0 UN               | 6 UN                  | 5 UN             |
| 5         | 07896021304974 | MIST P/BOLO ST AMALIA 400G CHOC                                           | 2,06                                       | 0,7660                     | 22,98 B                                             | 1 UN                              | 1 UN                                  | 0 UN               | 25 UN                 | 24 UN            |
| 5         | 07896021304998 | MIST P/BOLO ST AMALIA 400G COCO                                           | 1,75                                       | 0,5660                     | 16,98 B                                             | -1 UN                             | 0 UN                                  | 0 UN               | 18 UN                 | 18 UN            |
| F         | 07891000250174 | CALDO MAGGI 57G GALINHA                                                   | 1.03                                       | 0.4000                     | 12 B                                                | 5 UN                              | 5 UN                                  | 0 UN               | 13 UN                 | 8 UN             |

## From:

http://wiki.iws.com.br/ - Documentação de software

Permanent link: http://wiki.iws.com.br/doku.php?id=manuais:intellicash:relatorio:gestao\_de\_compras:sugestao\_de\_compras

Last update: 2021/03/24 12:35

×